## Steps for Clearing the Temporary Internet Files and the Cache

The browser's "cache" that stores the information that allows you to login automatically or to view a page quickly may become corrupted. The cache stores temporary information about the sites that you have visited and it allows you to view or login to your favorite web sites or web pages. If the temporary cache files are the problem you can delete the files that are stored in your cache and the problem will resolve itself. Deleting the files does not hurt your computer.

## **Refresh the Page**

Regardless of the version of Internet Explorer you are using, sometimes just refreshing the page will correct problems. Therefore, if you have not refreshed the Pound High Alumni Home Page, try that first. Open the Pound High Alumni Home Page and either right-click and refresh the page, or select the refresh button on the address bar of the page. (The refresh button is represented by the up and down

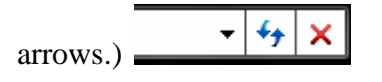

#### \_\_\_\_\_

## **Internet Explorer 8**

Step 1: Quit Internet Explorer 8

Step 2: Click Start, click Control Panel, and then double-click Internet Options

Step 3: The Internet Properties will open displaying the General tab

Step 4: Under the browsing history - Delete Temporary Files, Click Delete

| Free F        | ecurity Privacy Content Connec          | ctions Programs Advar       |
|---------------|-----------------------------------------|-----------------------------|
| Home na       |                                         |                             |
| -             | To create home page tabs, type ea       | ich address on its own line |
| ap.           | http://your.home.page.com               |                             |
|               | Use current                             | efault Use blank            |
| Browsing      | history                                 |                             |
|               | Delete browsing history on exit         | te Settings                 |
| P             | Change search defaults.                 | Settings                    |
| Tabs          | Change how webpages are displayed tabs. | ed in Settings              |
|               | nce                                     |                             |
| Appeara<br>Co | lors Languages Fo                       | Accessionity                |

Step 5: When the **Delete Browsing History** opens check the following boxes:

## Preserve Favorite Data and Temporary Internet files

Step 6: Then click **Delete**. The files will automatically be deleted and the window will close.

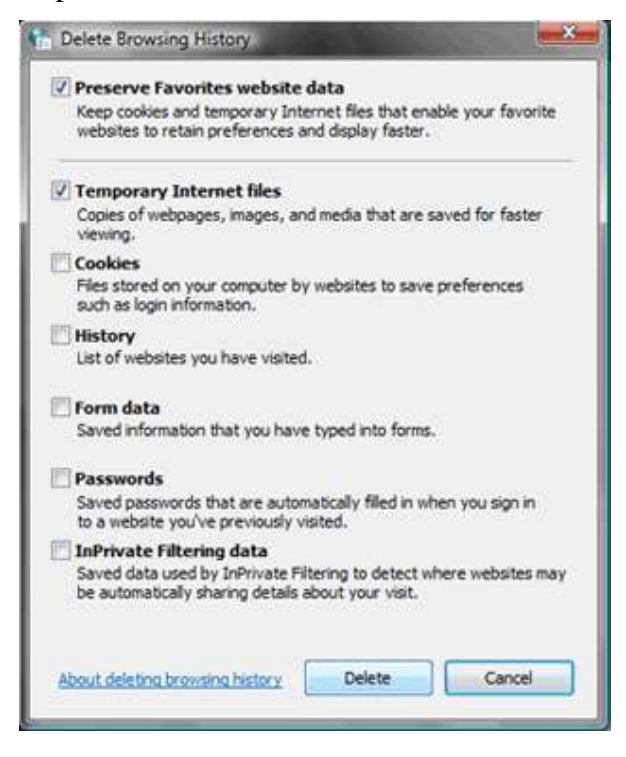

Step 7: On the Internet Properties window, click OK.

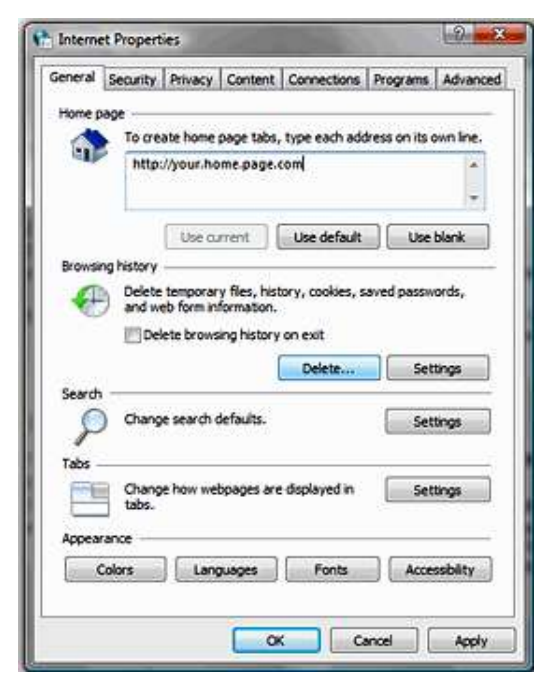

# **Internet Explorer 7**

- Step 1: With Internet Explorer open, click the **Tools** menu and select **Internet Options**.
- Step 2: When the Internet Options opens, the **General** tab will be visible. Under the **Browsing History** click "Delete"
- Step 3: In the new window that opens, click **Delete Files** in the **Temporary Internet Files** section.
- Step 4: Then close and reopen your Internet Explorer 7.
- Step 5: Open the Pound High Alumni and either right click and refresh the page or select the refresh button on the address bar of the page. (The refresh button is represented by the up and down arrows.)

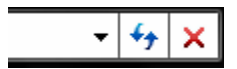

\_\_\_\_\_

## **Internet Explorer 6**

- Step 1: With Internet Explorer open, click the **Tools** menu and select **Internet Options**.
- Step 2: When the Internet Options opens, the **General** tab will be visible. Under the **Browsing History** click **"Delete"**
- Step 3: Click Delete Files in the Temporary Internet Files section and click OK
- Step 4: Then close and reopen your Internet Explorer 6.
- Step 5: Open the Pound High Alumni and either right click and refresh the page or select the refresh button on the address bar of the page. (The refresh button is represented by the up and down arrows.)

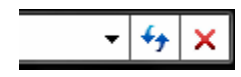